### INSTRUCTIVO

\*) Ingresar a <u>https://validacfc.colfacor.org.ar/index</u>

| Valida CFC - Ingresar X +                                                               |                                                         |                                                                  |                        | -         |
|-----------------------------------------------------------------------------------------|---------------------------------------------------------|------------------------------------------------------------------|------------------------|-----------|
| ← → C 🔄 validacfc.colfacor.org.ar/index                                                 |                                                         |                                                                  | ©                      | \$ 1   =  |
| 🔠   🟹 iconos web 💶 🧱 Colegio de Farmacé 🥖 ecomailer.net 🧱 AUTOGESTION - CFC 🧱 CFC ADMIN | 🤣 Campañas - ecomai 🧱 CFC   AS 400 🛛 Zimbra: Bandeja de | 🧽 cPanel - Principal 🔯 Podio 😵 servicios.cofa.org.ar 🔕 farmalini | k 🔇 COFA - Notas de Cr | »   🗅 Tod |
| OCULA                                                                                   |                                                         |                                                                  |                        |           |
|                                                                                         |                                                         |                                                                  |                        |           |
|                                                                                         |                                                         |                                                                  |                        |           |
|                                                                                         |                                                         |                                                                  |                        |           |
|                                                                                         |                                                         |                                                                  |                        |           |
|                                                                                         |                                                         |                                                                  |                        |           |
|                                                                                         |                                                         |                                                                  |                        |           |
|                                                                                         |                                                         |                                                                  |                        |           |
|                                                                                         |                                                         |                                                                  |                        |           |
|                                                                                         | CFC CONSIGNATION                                        |                                                                  |                        |           |
|                                                                                         | Valida CFC                                              |                                                                  |                        |           |
|                                                                                         | Biomenido? Ingrese: suo Detos.                          |                                                                  |                        |           |
|                                                                                         | 1                                                       |                                                                  |                        |           |
|                                                                                         | Sucursel                                                |                                                                  |                        |           |
|                                                                                         | 1 *                                                     |                                                                  |                        |           |
|                                                                                         | a                                                       |                                                                  |                        |           |
|                                                                                         | Ingressir 🕥                                             |                                                                  |                        |           |
|                                                                                         |                                                         |                                                                  |                        |           |
|                                                                                         |                                                         |                                                                  |                        |           |
|                                                                                         |                                                         |                                                                  |                        |           |
|                                                                                         |                                                         |                                                                  |                        |           |
|                                                                                         |                                                         |                                                                  |                        |           |
|                                                                                         |                                                         |                                                                  |                        |           |
|                                                                                         |                                                         |                                                                  |                        |           |

# \*) Seleccionamos la obra social

| ← → C ° validacf | c.colfacor.org.ar/home                 |
|------------------|----------------------------------------|
|                  |                                        |
| CFC V.           | ALIDA                                  |
|                  |                                        |
| Inicio / Bie     | nvenidos a Valida CFC                  |
| Inisia           | Okres Seniales V Construines V Value V |
|                  | Unas Julianes - Cuseyurus - Vares -    |
|                  | Habilitadas                            |
|                  | *                                      |
|                  | *                                      |
|                  | ф —                                    |
|                  | \$                                     |
|                  | \$                                     |
|                  |                                        |
| (                | APROSS TIRAS                           |
|                  | *                                      |
|                  |                                        |
|                  |                                        |
|                  |                                        |

### Menú Principal

|  | <b></b> |
|--|---------|

#### Receta

| icio / Bierrwendos a Valda CFC                    |   |            |   |                         |
|---------------------------------------------------|---|------------|---|-------------------------|
| ✿ Inicio Obras Sociales ∨ Coseguros ∨ Vales ∨<br> |   |            |   |                         |
| RECETA                                            | Ĵ | VALEXCOMES | D | CIERRES DE PRESENTADION |
| $\langle \rangle$                                 |   |            |   |                         |
|                                                   |   |            |   |                         |
|                                                   |   |            |   |                         |

\*) Esta sección está diseñada específicamente para la validación de recetas.

Al seleccionarla, el sistema presenta un formulario con tres campos obligatorios que deben completarse:

| RECETA APROS         | S TIRAS |          |     |        |
|----------------------|---------|----------|-----|--------|
| Buscar por DNI y Nro | RECETA  | AFILIADO | DNI | Buscar |
|                      |         |          |     |        |
| Volver               |         |          |     |        |
|                      |         |          |     |        |

\* <u>Número de Receta</u>: Aquí se ingresa el número único de identificación de la receta médica.

\* <u>DNI del Afiliado</u>: En este campo se registra el Documento Nacional de Identidad (DNI) del afiliado asociado a la receta.

\* <u>Numero de Afiliado</u>: Es el número que se visualiza en la credencial.

Una vez ingresados estos datos, el sistema verifica la información proporcionada. Si los datos son correctos, se mostrará la receta correspondiente

|                                               | a                                              | ORIGINAL                        |        |
|-----------------------------------------------|------------------------------------------------|---------------------------------|--------|
| Fecha:                                        | _                                              | APROSS - Tiras reactivas   Nro: |        |
| Paciente:                                     | - DNI: CONTRACTOR Diagnostico: TIRAS REACTIVAS |                                 |        |
| Prescripción                                  | MEDICAMENTO                                    | PRESENTACION                    | PRECIO |
| 1                                             |                                                |                                 |        |
| 1                                             |                                                |                                 |        |
|                                               |                                                |                                 |        |
| Medico: MP3                                   | Maria Victoria GARBINO                         |                                 |        |
| Medico: MP)<br>Vence el día:<br>Validar Token | Maria Victoria GARBINO                         |                                 |        |

\*) Obtención **del código de seguridad**: Acceda a la aplicación de Apross y genere el token de seguridad de 6 dígitos. Este código es único y tiene una validez limitada.

\*) Ingreso **del token**: Introduzca el código de 6 dígitos en el campo correspondiente de la plataforma.

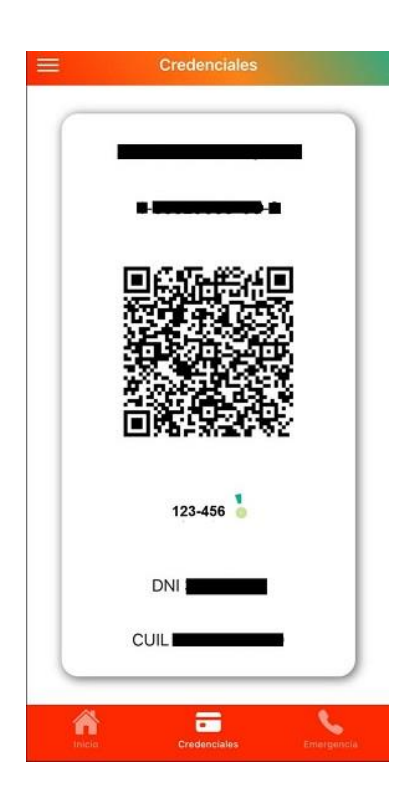

# \*) Validación del código:

- Si el código es válido, aparecerá un mensaje de éxito en la pantalla indicando que el token ha sido aceptado correctamente.
- En este caso, se habilitará automáticamente la opción para validar la receta.

# \*) Errores en el código:

• En caso de que el código sea incorrecto o haya expirado, aparecerá un mensaje de error solicitando que se ingrese nuevamente un token válido.

|                                                   | ** |
|---------------------------------------------------|----|
| Medico: MPX <b>4.111</b> , Maria Victoria GARBINO |    |
| Vence el día: <del>Securação</del>                |    |
| Validar Token                                     |    |
| Código de Seguridad                               |    |
| Ingrese su Código de Seguridad                    |    |
| Enviar Token                                      |    |
| Validar Receta                                    |    |
|                                                   |    |

• Una vez que la receta ha sido validada correctamente, el sistema genera de forma automática un comprobante de validación

| Validador CFC   RECETA VALI                                                                                                    | JADA                                         |                                    |  |
|----------------------------------------------------------------------------------------------------|----------------------------------------------|------------------------------------|--|
| PRUEBA Cuit : Cuit : Cu |                                              | Suc Farmacia : 1<br>24-12-19 08:35 |  |
| Medico : 31007   N de Receta : 1                                                                                                    |                                              |                                    |  |
| Nombre Medico :                                                                                                    | Fecha Receta : 2024-12-18                    |                                    |  |
| Nombre Afiliado : Apellid                                                                                                    | o Afiliado : <b>MARAZIN</b> DNI : <b>COM</b> |                                    |  |
| Receta Prescripta por Medico                                                                                                    |                                              |                                    |  |
| Cant                                                                                                    | Descripcion                                  | Precio                             |  |
| Receta Dispensada                                                                                                    |                                              |                                    |  |
| 40 HIERRO 40MG                                                                                                    | + AC FOLICO 0.25MG                           | 40/0.5 MG COMP.REC.X 20            |  |
| т                                                                                                    | otal: \$111,10000   A cargo OS:              | \$ Afiliado: \$ 0.00               |  |

#### Validaciones

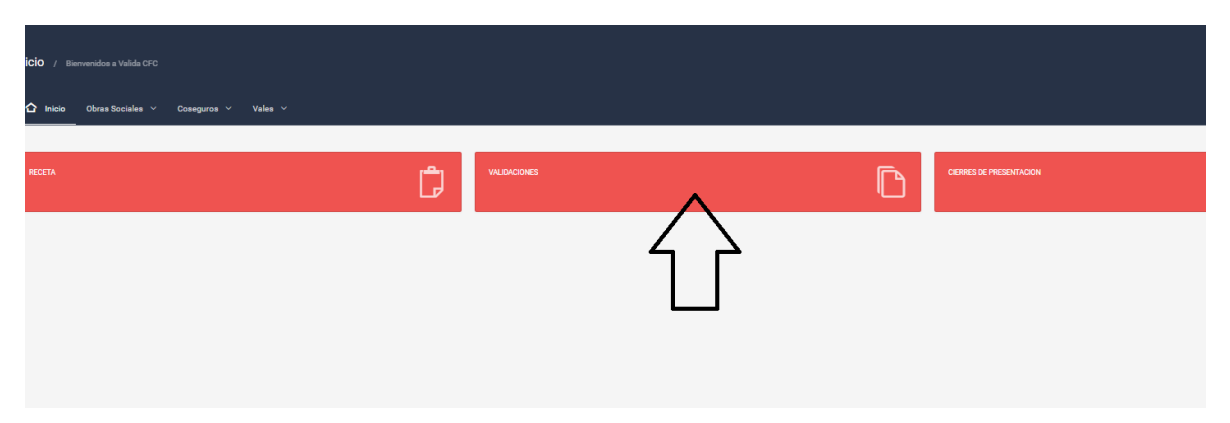

El módulo de **Validaciones** está diseñado para ofrecer un control completo sobre las validaciones realizadas previamente. Al ingresar, el sistema muestra un listado con todas las validaciones registradas, junto con los datos principales de cada una.

| alidaciones |          |                     |          |            |            |               |
|-------------|----------|---------------------|----------|------------|------------|---------------|
|             |          |                     |          |            |            | Buscar        |
| PDF 🔀 EXCEL |          |                     |          |            |            |               |
| Obra Social | Estado   | Receta   Validacion | Afiliado | F Rec      | Validacion | o             |
|             | VALIDADO |                     | 3        | 18-12-2024 | 19-12-2024 | Receta ANULAR |
| Volver      |          |                     |          |            |            |               |
|             |          |                     |          |            |            |               |
|             |          |                     |          |            |            |               |
|             |          |                     |          |            |            |               |
|             |          |                     |          |            |            |               |
|             |          |                     |          |            |            |               |

En esta sección, el usuario cuenta con las siguientes opciones:

• Visualizar Validaciones:

Se puede revisar en detalle cada validación realizada, verificando la información registrada y los datos asociados a la receta.

- Imprimir Comprobante: En caso de ser necesario, el sistema permite reimprimir el comprobante de validación, asegurando que el usuario tenga acceso al respaldo del proceso en cualquier momento.
- Eliminar Validación:

Si se detecta un error o es necesario anular una validación, este módulo ofrece la opción de **eliminar, siempre y cuando este dentro de las 48hs desde que se validó la Receta**.

• Una vez que la receta es validada por la farmacia, se genera una nota de pedido que es enviada a la Droguería correspondiente.

Posteriormente, la droguería prepara el pedido y lo envía a la farmacia.

Cuando la farmacia entrega las tiras al paciente, debe ingresar a la opción Validaciones dentro del Validador CFC, buscar la receta correspondiente y presionar el botón "PENDIENTE DE ENTREGA" para completar el proceso. Ej:

#### **NOTA DE PEDIDO**

| Pedido o                                    | de Tiras - Detalle          |                  |         |  |  |
|---------------------------------------------|-----------------------------|------------------|---------|--|--|
| Numero de Receta:                           | 2500722669864               |                  |         |  |  |
| Fecha de Alta:                              | 10/01/2025 09:04            |                  |         |  |  |
| Medicamentos                                |                             |                  |         |  |  |
| Medicamento                                 |                             | Cantidad         | Troquel |  |  |
| TIRAS REACTIVAS ACCU-CHEK<br>reactivas x 25 | 1                           | 9953987          |         |  |  |
| TIRAS REACTIVAS CONTOUR P<br>reactivas x 50 | PLUS tiras                  | 1                | 9954611 |  |  |
| Informaci. Farmacia<br>Farmacia:            |                             |                  |         |  |  |
| Informaci, Afiliado<br>Afiliado:            |                             |                  |         |  |  |
| Este correo fue generado automÃiti          | icamente. Por favor, no res | ponda a este men | saje.   |  |  |

| Inicio / Bienvenidos a Valida CFC |          |                      |          |            |            |                                            |  |
|-----------------------------------|----------|----------------------|----------|------------|------------|--------------------------------------------|--|
| ▲ Inicio Obras Sociales ~         |          |                      |          |            |            |                                            |  |
| Validaciones                      |          |                      |          |            |            | C<br>Buscar                                |  |
| PDF RECEL                         | Fetado   | Parents I Validacion | Afiliado | ERec       | Validation | 0m                                         |  |
| uura sociai                       | VALIDADO | Receta   Validacion  | AIIIIAOO | 03-01-2025 | 03-01-2025 | Recetta     PENDIENTE DE ENTREGA     MALAR |  |

| Inicio / Bienvenidos a Valida CFC |          |                                     |          |            |            |                        |   |
|-----------------------------------|----------|-------------------------------------|----------|------------|------------|------------------------|---|
| ☐ Inicio Obras Sociales ∨         |          |                                     |          |            |            |                        |   |
| Validaciones                      |          |                                     |          |            |            | Buscar                 | o |
| PDF ROEL                          | Estado   | Receta   Validacion                 | Afiliado | FRec       | Validacion | Ope                    |   |
|                                   | VALIDADO | 705982   30271711705982202501031143 | , and a  | 03-01-2025 | 03-01-2025 | Receta ENTREGADO ANUAR |   |

#### Cierre de Presentación

| iCiO / Biomendus a Valida CFO<br>✿ Inicio Obras Sociales ◇ Coseguros ◇ Vales ◇ |           |  |
|--------------------------------------------------------------------------------|-----------|--|
| REETA                                                                          | VLEDCORES |  |

En este módulo, el usuario deberá realizar los siguientes pasos:

# 1. Selección de Recetas:

El sistema muestra un listado con todas las recetas validadas que aún no han sido incluidas en un cierre. El usuario debe seleccionar las recetas que desea incluir en el cierre actual.

# 2. Realizar el Cierre:

Una vez seleccionadas todas las recetas, el usuario procede a realizar el cierre. En este paso, el sistema agrupa las recetas seleccionadas y genera una **carátula única** con un **número de cierre** que identifica de manera exclusiva esa presentación.

| Periodo a Cerrar 20241202   TOTAL DE RECETAS SIN CERRAR: 1 | SELECCI     | ONE RECETAS QUE INCLUIRÁ EN EL CIERRE DE <b>VIELE MARKATINA</b> |
|------------------------------------------------------------|-------------|-----------------------------------------------------------------|
| 20241202   TOTAL DE RECETAS SIN CERRAR: 1                  | Periodo a C | errar                                                           |
| Volver Confirmar Cierre                                    | 20241202    | TOTAL DE RECETAS SIN CERRAR: 1                                  |
| Volver Confirmar Cierre                                    | 2           | 19-12-2024   DIGITAL                                            |
| Volver Confirmar Cierre                                    |             |                                                                 |
|                                                            | Volver      | Confirmar Cierre                                                |

• Comprobante

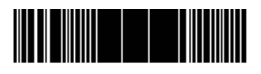

| Valida CFC                             |             |                 |     |                 |          |  |  |  |
|----------------------------------------|-------------|-----------------|-----|-----------------|----------|--|--|--|
|                                        | CONVINCE D  |                 |     |                 |          |  |  |  |
| Cierre de Preser                       | ntacion     |                 |     |                 |          |  |  |  |
| 5                                      |             |                 |     |                 |          |  |  |  |
| Farmacia : PRUEBA<br>Cuit : Management |             |                 |     |                 |          |  |  |  |
| MP   Sucursal :                        | 1           |                 |     |                 |          |  |  |  |
| Periodo                                | N de Cierre | Fecha de Cierre | Rec | Total Facturado | Total AC |  |  |  |

2024-12-30

1

20241202

• Visualización de mis cierres

| Mis Clerres de Presentacion                  |          |        |         |     |  |  |  |  |  |
|----------------------------------------------|----------|--------|---------|-----|--|--|--|--|--|
| ATENCIONI La operación se completo con exito |          |        |         |     |  |  |  |  |  |
| Seleccione la Obra Social:                   |          |        |         |     |  |  |  |  |  |
| os                                           | Periodo  | cierre | Recetas | Ορι |  |  |  |  |  |
|                                              | 20241202 |        | 1       |     |  |  |  |  |  |
| Volver                                       |          |        |         |     |  |  |  |  |  |